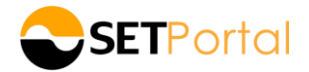

## <u>คู่มือการส่งงบการเงินรายไตรมาสและประจำปีสำหรับกองทุน¹ ผ่านระบบ SETPortal</u>

| ตัวอย่างการกรอกข้อมูลสำหรับงบการเงินรายไตรมาส | 2 |
|-----------------------------------------------|---|
| ตัวอย่างการกรอกข้อมูลสำหรับงบการเงินประจำปี   | 3 |

มกราคม 2568

<sup>&</sup>lt;sup>1</sup> "กองทุน" ที่กล่าวถึงในเอกสารฉบับนี้ หมายถึง กองทุนรวมอสังหาริมทรัพย์ กองทุนรวมโครงสร้างพื้นฐาน และกองทรัสต์

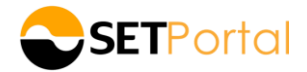

## <u>การนำส่งงบการเงินรายไตรมาสและประจำปีสำหรับกองทุน</u>

- 1. Login เข้าระบบ SETPortal (<u>https://www.setportal.set.or.th/</u>) ด้วยบทบาท Creator
- 2. เลือก Template งบการเงิน และคลิก "SELECT TEMPLATE(S)"

|                                                                                                    |                           | New Template     Update Template     Cancel Template |                                       |
|----------------------------------------------------------------------------------------------------|---------------------------|------------------------------------------------------|---------------------------------------|
| งบการเงิน                                                                                                    | รายงานและอื่นๆ            | Warrants/DWs/DR/TSR/การใช้สิทธิแปลงสภาพหลักทรัง      | <i>งย์อื่น</i> หน่วยลงทุน/หน่วยทริสต์ |
| งบการเงิน                                                                                                    |                           | ข้อมูลนำส่งสำนักงานก.ล.ศ. (ไม่เผยแพร่ต่อผู้ลงทุน)    |                                       |
| <ul> <li>งบการงับ</li> <li>แบบสรุปนลการคำเงินงาน (F45) - หน่วยลงทุนท</li> <li>คำอธิบายและวิเคราะห่งองน้ายจัดการาชี้ของผลการ</li> </ul> | น่วยกรัสค์<br>เรคำเป็นงาน | หมังสือรับรองงบการงัน (แบบ 56-REIT3)                 |                                       |
|                                                                                                    |                           | SELECT TEMPLATE(S)                                   |                                       |

 ระบบจะแสดงข้อมูลรายละเอียดงวดงบการเงิน ประเภทงบการเงิน และภาษาให้โดยอัตโนมัติ ให้ดำเนินการต่อ ดังนี้

## <u>กรณีน้ำส่งงบการเงินรายไตรมาส</u>

- แนบไฟล์รายงานผู้สอบบัญชี งบการเงิน และหมายเหตุประกอบงบการเงิน
- กรอกข้อมูลรายได้จากการดำเนินงาน (พันบาท)

| งบการเงิน                         |                                                                                     |
|-----------------------------------|-------------------------------------------------------------------------------------|
| ชื่อย่อหลักกรัพย์:                | ABC                                                                                 |
| กาษา:                             | The v                                                                               |
| ประเภทงบการเงิน:                  | งแระมีนระบ                                                                          |
| amu::                             | aeumuitao                                                                           |
| Ū:                                | 2025                                                                                |
| ไดรมาส:                           |                                                                                     |
| หัวข้อรายงาน:                     | เลือก Drop down รายไตรมาส                                                           |
| າມລັບທີ່:                         |                                                                                     |
| รายงายนังอยู่เกิดชี-              | 31-Mair-2025                                                                        |
| - 104 Mg/000030                   | Browse SULS.XLSX.DOC,DOCX                                                           |
| งบการเงิน:                        | Browse Support file types:<br>มเร.ม.เร.ม.เร.นรม.DOC.DOCX แนบไฟล์                    |
| หมายเหตุประกอบงบการเงิน:          | Browse Support file types :<br>.xLS,xLSX_DOC,DOCX                                   |
|                                   | โปรคแมนไฟล์ให้ครงกับภาษาที่คืองการแผยเพร่                                           |
| ข้อมูลผลการคำเนินงาน              |                                                                                     |
| รายได้จากการคำเนินงาน (พันบาท): 👔 | รายได้ค่าเช่าและปริการ หรือ รายได้จากเงินลงทุนใน<br>สัญญาซื้อและโอนสิทธิรายได้สุทธิ |
| Total maximum file size 3.00 mb   | Save Reset Close                                                                    |

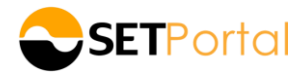

## <u>กรณี้หำส่งงบการเงินประจำปี</u>

- แนบไฟล์รายงานผู้สอบบัญชี งบการเงิน และหมายเหตุประกอบงบการเงิน
- กรอกข้อมูลรายได้จากการดำเนินงาน (พันบาท) และผลการดำเนินงานจากการลงทุนสุทธิ (พันบาท)

| ชื่อย่อหลักกรัพย์:                                   | ABC                                       | ×                                                |
|------------------------------------------------------|-------------------------------------------|--------------------------------------------------|
| ภาษา:                                                | ไทย                                       |                                                  |
| ประเภทงบาารเงิน:                                     | งบการเงินรวม                              |                                                  |
| almuu::                                              | ตรวจสอบแล้ว                               | <br>▼                                            |
| Ű:                                                   | 2024                                      | ······································           |
| โดรมาส:                                              | รายปี                                     | เลือก Drop down รายปี                            |
| ห้อข้อรายงาน:                                        | งบการเงินรายปี 2567 (ตรวจสอบแล้ว)         |                                                  |
| ณ อันที่:                                            | 31-Dec-2024                               |                                                  |
| รายงานผู้สอบบัญชี:                                   | Browse                                    | Support file types :<br>XLS. XLSX. DOC. DOCX     |
| งบการเงิน:                                           | Browse                                    |                                                  |
| หมายเหตุประกอบงบการเงิน:                             | Browse                                    | Support file types :                             |
|                                                      | โปรคแนบไฟส์ให้ครงกับภาษาที่ค้องการเผยแพร่ | .XLS, XLSX, DOC, DOCX                            |
| ข้อมูลผลการคำเนินงาน                                 |                                           | รายได้ค่าเช่าและบริการ หรือ รายได้จากเงินลงทุนใน |
| รายได้จากการคำเนินงาน (พันบาก): 🚯                    |                                           | สัญญาซื้อและโอนสิทธิรายไค้สุทธิ                  |
| กรอกขอมูล ผลการคำเนินงานงากการลงกุนสุกธิ (พันบาก): 🕕 |                                           | ทำไร (ขาคทุน) จากการลงทุนสุทธิ                   |
| naximum file size 3.00 mb                            |                                           | Save Reset                                       |

4. กดปุ่ม "Save" ระบบจะแสดงสถานะ "Complete" เมื่อกรอกข้อมูลครบถ้วน

| U:                                          | 2024                                                         | ×                                             |                  |
|---------------------------------------------|--------------------------------------------------------------|-----------------------------------------------|------------------|
| โครมาส:                                     | รายปี                                                        | ×                                             |                  |
| หัวข้อรายงาน:<br><b>Su</b>                  | ccess X                                                      |                                               |                  |
| ณ อันที่:                                   | Create report successfully.                                  |                                               |                  |
| รายงานผู้สอบนัญชี:                          | Status : Complete<br>Headline : งบการเงินรายปี 2567 (ตรวจสอบ | Support file types :<br>.XLS, XLSX, DOC, DOCX |                  |
| งบการเงิน:                                  | IIĂO)                                                        | Support file types :<br>.XLS,.XLSX,.DOC,.DOCX |                  |
| หมายเหตุประกอบงบการเงิน:                    | C:\fakepath\NOTES.DOCX Browse                                | Support file types :<br>.XLS, XLSX, DOC, DOCX |                  |
|                                             | โปรดแนบไฟล์ให้ตรงกับภาษาที่ต้องการเมยแพร่                    |                                               |                  |
| ข้อมูลผลการดำเนินงาน                        |                                                              |                                               |                  |
| รายได้จากการคำเนินงาน (พันบาท): 🚺           | 5,000                                                        |                                               |                  |
| ผลการค่ำเป็นงานจากการลงกุนสุกธิ (พันบาก): 🕦 | 40,000                                                       |                                               |                  |
|                                             |                                                              |                                               | Save Reset Close |

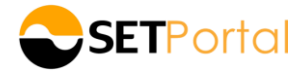

5. จากนั้นกดปุ่ม "Close" ระบบจะนำกลับมาที่หน้าแรก เพื่อให้เจ้าหน้าที่เลือก checkbox เพื่อกดปุ่ม "ส่งให้ผู้อนุมัติ"

| Home > การสร้างและแขแฟร์ท่าว > ผู้สร้างท่าวและราชงาน > ร่างท่าวและราชงาน  |          |         | เวลาใช้งาน: ( 00:0  | 0-23:59][00:00-23:59] |
|---------------------------------------------------------------------------|----------|---------|---------------------|-----------------------|
| ร่างข่าวและรายงาน                                                         |          |         |                     |                       |
| 🖾 ක්රාත්තකෝතනයා 🖉 න්ත 🥕 ක්රේද්පාවුම් 🚺 seemel ∨ වවු Secondel ∨ 🗶 කා       |          |         |                     |                       |
| อนิค อันที่กำรายการ หลักกรัพย์ ห้อง้อง่าว / รายงาน                        | ประเภทพ่ | าว ภาษา | สถานะ ผู้ไม่อนุมัติ | เ การทำงาน            |
| Financial report 08 ม.ค. 2568 14:42 ABC งบการเงินรายปี 2567 (ครวจสอบแล้ว) | · ·      | Thai    | Complete            | -                     |

 เมื่อกดส่งให้ผู้อนุมัติแล้ว ระบบจะแสดงข้อมูลเพื่อให้ตรวจสอบอีกครั้ง เมื่อข้อมูลถูกต้องให้กด "Send report" เพื่อ ยืนยันส่งให้ผู้อนุมัติต่อไป

| งบการเงิน                               |                                   |
|-----------------------------------------|-----------------------------------|
| ้งอมูลเบื้องต้น                         |                                   |
| ชื่อย่อหลักทรัพย์                       | ABC                               |
| หือข้อรายงาน                            | งบการเงินรายปี 2567 (ตรวจสอบแล้ว) |
| ณ จันที่                                | 31 s.n. 2567                      |
| Ũ                                       | 2567                              |
| ไตรมาส                                  | รายปี                             |
| ประเภทงบการเงิน                         | งบการเงินรวม                      |
| สถานะ                                   | ตรวจสอบแล้ว                       |
| ภาษา                                    | ไทย                               |
| ข้อมูลผลการค่าเนินงาน                   |                                   |
| รายได้จากการดำเนินงาน (พันบาท)          | 5,000.00                          |
| ผลการคำเนินงานจากการลงทุนสุทธิ (พันบาท) | 40,000.00                         |
| Status                                  | Complete                          |

ดาวน์โหลดไฟล์ message digestDG

งอให้ท่านตรวจสอบก่อนการส่งข้อมูล ว่าข้อมูลที่กรอกและไฟล์แนบ ถูกต้องครบถ้วน และหากไม่สามารถส่งข้อมูลได้ ให้ตรวจสอบว่า กรอกข้อมูลครบถ้วนหรือไม่

รายชื่อผู้อนุมิติ:

SEND REPORT CLOSE

7. สร้างและนำส่งงบการเงินฉบับภาษาอังกฤษ, F45 และ MD&A (ถ้ามี) ต่อไป